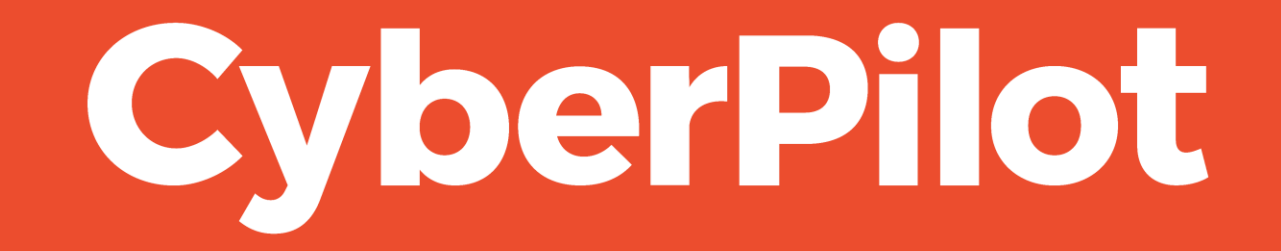

**Guide: Whitelisting using Mail Connector** 

### Intro: Whitelisting using Mail Connector

A Microsoft Mail Connector creates a direct connection between the CyberPilot phishing email server and your email server. This direct connection bypasses all your other email tools and enables the email to be delivered directly to your users' inboxes

#### Chapters

- 1. Information needed
- 2. Configure Mail Connector
- 3. Tell your Customer Success Manager

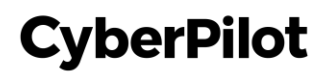

## **Part 1: Information Needed**

Together with CyberPilot you have chosen a **sender domain**, which is the email address that the email will be sent from.

- IP: 3.75.105.111
- Simulation URL: <u>link120623.dk</u>
- The sender domain is: example.dk

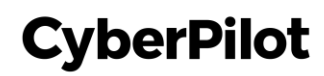

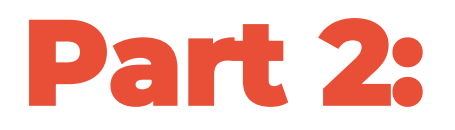

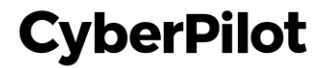

#### **Step 1:** Click "Exchange message trace"

|            | Microsoft Defender     |        |                                                                                 |                                                                | e~ @ ?                       |
|------------|------------------------|--------|---------------------------------------------------------------------------------|----------------------------------------------------------------|------------------------------|
| ≡          |                        |        | Policies & rules $\rightarrow$ Threat policies $\rightarrow$ Advanced delivery  |                                                                |                              |
| ណ៍         | Home                   |        |                                                                                 |                                                                |                              |
|            | Incidents & alerts     | ~      | Advanced delivery                                                               |                                                                |                              |
| ß          | Hunting                | ~      | Configure IP addresses, sender domains and URLs that are used as part of your p | hishing simulation email. These email messages are delivered u | nfiltered. <u>Learn more</u> |
| 9          | Actions & submissions  | ~      | SecOps mailbox Phishing simulation                                              |                                                                |                              |
| ¢          | Threat intelligence    | $\sim$ | A cry 2 D c -                                                                   |                                                                |                              |
| ₽          | Secure score           |        | Z Edit O Kerresh                                                                |                                                                | 6 items 😑 🗸                  |
| 2ª         | Learning hub           |        | Value                                                                           | Туре                                                           | Date                         |
| Ů          | Trials                 |        | 3.75.105.111                                                                    | Sending IP                                                     | Feb 10, 2024 5:32 PM         |
| ංරු        | Partner catalog        | $\sim$ | link120623.dk                                                                   | Domain                                                         | Feb 10, 2024 5:32 PM         |
|            | Email & collaboration  | ~      | cyberdomain.com                                                                 | Domain                                                         | Feb 10, 2024 5:32 PM         |
| E          | Review                 |        | openopinion.dk                                                                  | Domain                                                         | Feb 10, 2024 5:32 PM         |
|            | Exchange message trace | (1) (  | lick "Exchange message trace"                                                   |                                                                | Jan 26, 2024 1:59 PM         |
| -0         | Policies & rules       |        | cyberdomain.dk                                                                  | Allowed Simulation URL                                         | Jan 26, 2024 1:59 PM         |
|            |                        |        |                                                                                 |                                                                |                              |
|            | Cloud apps             | ^      |                                                                                 |                                                                |                              |
| <b>690</b> | Cloud discovery        |        |                                                                                 |                                                                |                              |
| ₽          | Cloud app catalog      |        |                                                                                 |                                                                |                              |
| Ê          | Governance log         |        |                                                                                 |                                                                |                              |
| <u>-0</u>  | Policies               | $\sim$ |                                                                                 |                                                                |                              |

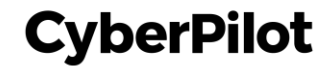

#### Step 2: Click "Mail flow"

|                   | Exchange admin center         |              | ✓ Search (Preview)                                                                                                    |                                               |                          | ם ג | ) 🔅     | ?    | LA |
|-------------------|-------------------------------|--------------|----------------------------------------------------------------------------------------------------|-----------------------------------------------|--------------------------|-----|---------|------|----|
| ≡                 |                               |              | Home > Message trace                                                                                                    |                                               |                          |     | Dark    | mode |    |
| ŵ                 | Home                          |              |                                                                                                    |                                               |                          |     |         |      |    |
| 8                 | Recipients                    | ^            | Message trace                                                                                                    |                                               |                          |     |         |      |    |
|                   | Mailboxes                     |              |                                                                                                    |                                               |                          |     |         |      |    |
|                   | Groups                        |              | Default queries Custom queries Autosaved queries                                                                                                    | Downloadable reports                          |                          |     |         |      |    |
|                   | Resources                     |              | There are the according to the first state of the first state of the f | f il                                          |                          |     |         |      |    |
|                   | Contacts                      |              | These are the commonly used queries used to track the flow of                                                                                                    | of email messages in your organization. Learn | nore about message trace |     |         |      |    |
|                   | Mail flow                     | ~            | (2) Click "Mail flow"                                                                                                    |                                               |                          |     | 0 items | =    |    |
| <u>A</u>          | Roles                         | ~            |                                                                                                    |                                               |                          |     |         |      |    |
| ľ                 | Migration                     |              | Name                                                                                                    | Details                                       |                          |     |         |      |    |
| ıl <mark>ı</mark> | Mobile                        | $\sim$       |                                                                                                    |                                               |                          |     |         |      |    |
|                   | Reports                       | ~            |                                                                                                    |                                               |                          |     |         |      |    |
| Q                 | Insights                      |              |                                                                                                    |                                               |                          |     |         |      |    |
| Ē                 | Public folders                |              |                                                                                                    |                                               |                          |     |         |      |    |
| 品                 | Organization                  | $\checkmark$ |                                                                                                    |                                               |                          |     |         |      |    |
| £33               | Settings                      |              |                                                                                                    |                                               |                          |     |         |      |    |
| ⊞                 | Other features                |              |                                                                                                    |                                               |                          |     |         |      |    |
| n                 | Microsoft 365 admin contor    |              |                                                                                                    |                                               |                          |     |         |      | ด  |
| 9                 | wicrosoft 505 aufillin center |              |                                                                                                    |                                               |                          |     |         |      |    |
|                   |                               |              |                                                                                                    |                                               |                          |     |         |      | Ģ  |

#### Step 3: Click "Connectors"

|                   | Exchange admin center |        | ✓ Search (Preview)                                                       |                                     |                                            | ß | Q | ŝ       | ?    | (1 |
|-------------------|-----------------------|--------|--------------------------------------------------------------------------|-------------------------------------|--------------------------------------------|---|---|---------|------|----|
| ≡                 |                       |        | Home > Message trace                                                     |                                     |                                            |   | , | 🕗 Dark  | mode |    |
| 命                 | Home                  |        |                                                                          |                                     |                                            |   |   |         |      |    |
| 8                 | Recipients            | ^      | Message trace                                                            |                                     |                                            |   |   |         |      |    |
|                   | Mailboxes             |        |                                                                          |                                     |                                            |   |   |         |      |    |
|                   | Groups                |        | Default queries Custom queries Autosaved queries Downlo                  | padable reports                     |                                            |   |   |         |      |    |
|                   | Resources             |        | These are the commonly used queries used to track the flow of amail mass | reager in your organization Learn   | nora about maccada traca                   |   |   |         |      |    |
|                   | Contacts              |        | These are the commonly used queries used to track the now of email these | sages in your organization. Learnin | nore about message trace                   |   |   |         |      |    |
|                   | Mail flow             | ^      | Mail flow Start a trace                                                  |                                     |                                            |   |   | 5 items | =    |    |
|                   | Message trace         |        |                                                                          |                                     |                                            |   |   |         |      |    |
|                   | Rules                 |        | Name                                                                     | Details                             |                                            |   |   |         |      |    |
|                   | Remote domains        |        | Messages sent from my primary domain in the last day                     | Summary report, Last 1 day(s)       | , Sender: *@mail.dk, Recipient: All        |   |   |         |      |    |
|                   | Connectors            |        | k "Connectors"                                                           |                                     | : *@mail.dk                                |   |   |         |      |    |
|                   | Alerts                |        | Messages pending delivery to users in my organization                    | Summary report. Last 2 day(s)       | Pending, Sender: All, Recipient: *@mail.dk |   |   |         |      |    |
|                   | Alert policies        |        | ······································                                   |                                     |                                            |   |   |         |      |    |
| <i>?</i> ≞        | Roles                 | ~      | All quarantined messages for the last 7 days                             | Summary report, Last 7 day(s)       | , Quarantined, Sender: All, Recipient: All |   |   |         |      |    |
| G                 | Migration             |        | All failed messages for the last 7 days                                  | Summary report, Last 7 day(s)       | , Failed, Sender: All, Recipient: All      |   |   |         |      |    |
| .I <mark>.</mark> | Mobile                | $\sim$ |                                                                          |                                     |                                            |   |   |         |      |    |
| 2                 | Reports               | $\sim$ |                                                                          |                                     |                                            |   |   |         |      |    |
| Q                 | Insights              |        |                                                                          |                                     |                                            |   |   |         |      | 6  |
| Pa                | Dublic folders        |        |                                                                          |                                     |                                            |   |   |         |      | F  |
| L.                | Public tolders        |        |                                                                          |                                     |                                            |   |   |         |      | ٢  |
| 6.9               | Organization          | ~      |                                                                          |                                     |                                            |   |   |         |      |    |
| 02                |                       |        |                                                                          |                                     |                                            |   |   |         |      |    |

#### Step 4: Click "Add a connector"

|                   | Exchange admin center |        |                                               | Search (Preview)                    |                                       |      | E Q @ ? (A) |
|-------------------|-----------------------|--------|-----------------------------------------------|-------------------------------------|---------------------------------------|------|-------------|
| =                 |                       |        | Home > Connectors                             |                                     |                                       |      | Dark mode   |
| 仚                 | Home                  |        | -                                             |                                     |                                       |      |             |
| 8                 | Recipients            | ^      | Connectors                                    |                                     |                                       |      |             |
|                   | Mailboxes             |        | Connectors help control th                    | e flow of email messages to and fro | om your Office 365 organization. We   |      |             |
|                   | Groups                |        | recommend that you check<br>need to use them. | to see if you should create a conne | ector, since most organizations don't |      |             |
|                   | Resources             |        |                                               |                                     |                                       |      |             |
|                   | Contacts              |        | + Add a connector                             | (4) Click "Add                      | a connector"                          |      |             |
|                   | Mail flow             | ^      |                                               |                                     |                                       |      |             |
|                   | Message trace         |        | Status ↑                                      | Name                                | From                                  | То   |             |
|                   | Remote domains        |        | On                                            | AWS-servers                         | Your org                              | O365 |             |
|                   | Accepted domains      |        | 0-                                            | Dhiching mails tost                 | Your org                              | 0365 |             |
| - 1               | Connectors            |        | Oh                                            | Phishing mais test                  | four org                              | 0363 |             |
|                   | Alerts                |        |                                               |                                     |                                       |      |             |
|                   | Alert policies        |        |                                               |                                     |                                       |      |             |
| 2                 | Roles                 | ~      |                                               |                                     |                                       |      |             |
| ľ                 | Migration             |        |                                               |                                     |                                       |      |             |
| ıl <mark>ı</mark> | Mobile                | $\sim$ |                                               |                                     |                                       |      |             |
|                   | Reports               | ~      |                                               |                                     |                                       |      | _           |
| Q                 | Insights              |        |                                               |                                     |                                       |      | Đ           |
| E₽                | Public folders        |        |                                               |                                     |                                       |      |             |
| 8                 | Organization          | ~      |                                               |                                     |                                       |      |             |
| .m.               |                       |        |                                               |                                     |                                       |      |             |

## Step 5: Choose "Partner organization" Step 6: Click "Next"

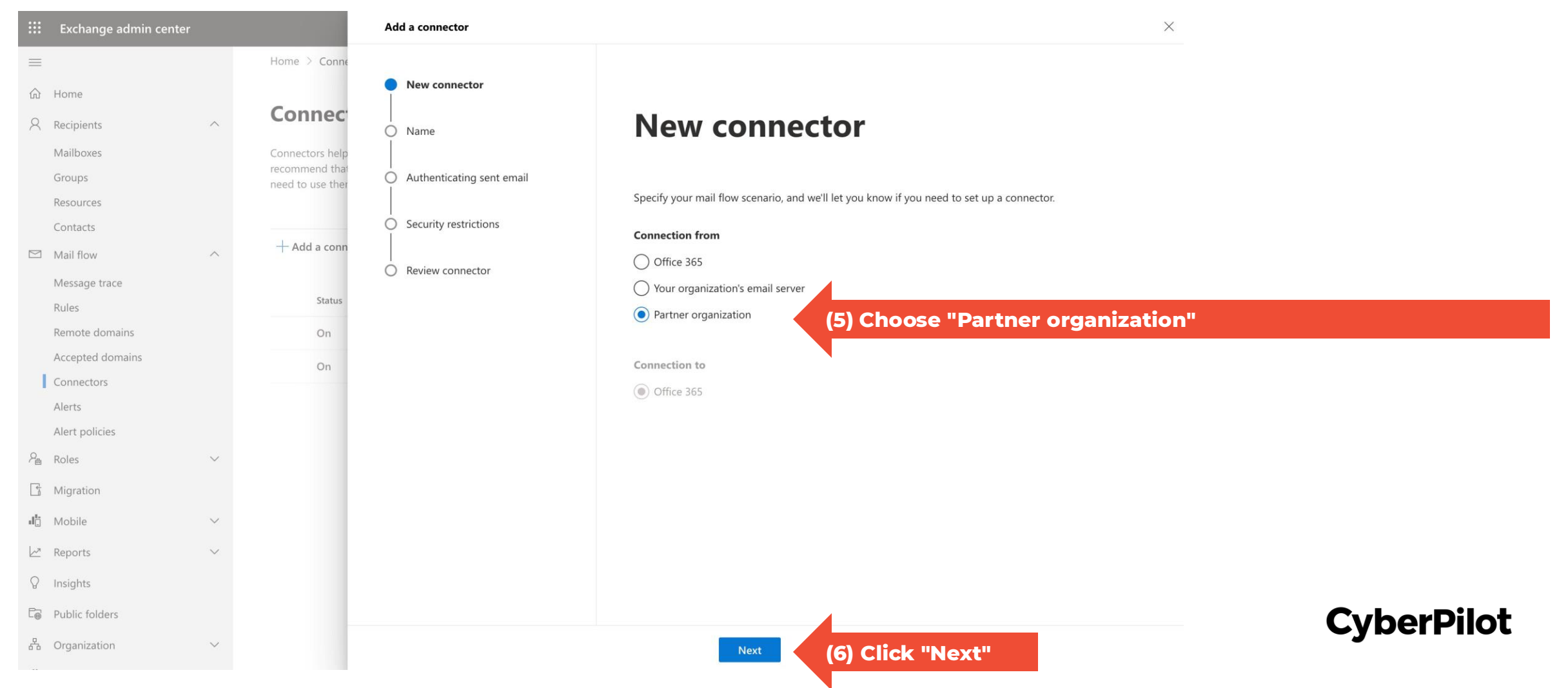

**Step 7:** Type a name of the connector, E.g., CyberPilot phishing simulation **Step 8:** Click "Next"

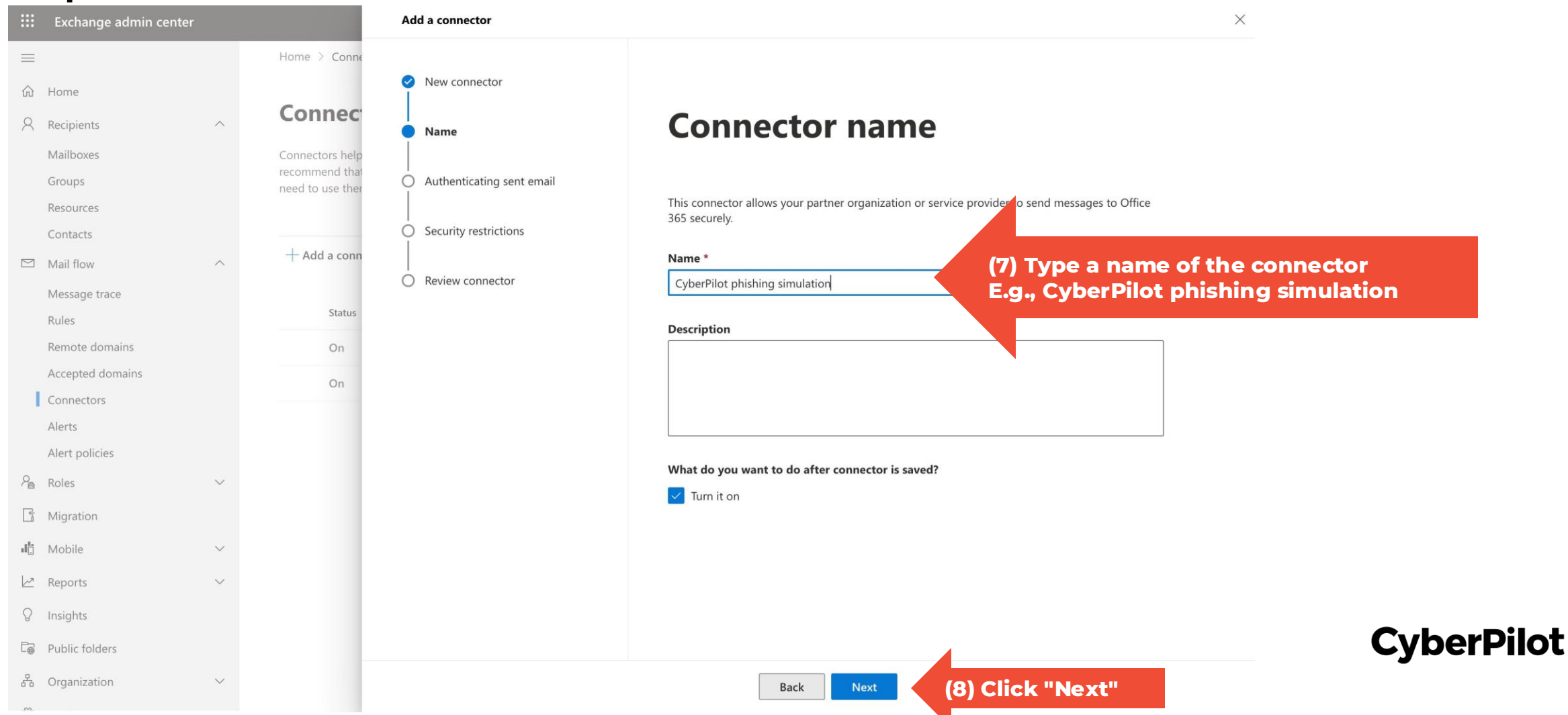

## Step 9: Choose "By verifying the IP address" Step 10: Type in our IP <u>3.75.105.111</u> and click "+" Step 11: Click "Next"

| Exchange admin center                                           | Add a connector                               | ×                                                                                                    |
|-----------------------------------------------------------------|-----------------------------------------------|----------------------------------------------------------------------------------------------------|
| Home > Conne                                                    |                                               |                                                                                                    |
| ☆ Home                                                          | New connector                                 |                                                                                                    |
| Recipients A Connect                                            | Vame                                          | Authenticating sent email                                                                                                    |
| Mailboxes Connectors help<br>recommend that<br>need to use ther | <ul> <li>Authenticating sent email</li> </ul> |                                                                                                    |
| Resources<br>Contacts                                           | <ul> <li>Security restrictions</li> </ul>     | How do you want Office 365 to identify your partner organization?<br>Office 365 will only accept messages through this connector if your partner organization can be                                                                              |
| Mail flow Add a conn                                            | Review connector                              | identified through one of the following two ways.                                                                                                    |
| (9) Choose authenticating by veri                               | fying the IP address                          | <ul> <li>By verifying that the sender domain matches one of the following domains</li> <li>By verifying that the IP address of the sending server matches one of the following IP addresses, which belong to your partner organization</li> </ul> |
| Remote domains On                                               |                                               | Example: 10.5.3.2 or 10.3.1.5/24 + (10) Type in our IP <u>3.75.105.111</u> and click "+"                                                                                                    |
| Accepted domains On                                             |                                               | 3.75.105.111                                                                                                    |
| Alerts                                                          |                                               |                                                                                                    |
| Alert policies                                                  |                                               |                                                                                                    |
| P≜ Roles ∨                                                      |                                               |                                                                                                    |
| The Migration                                                   |                                               |                                                                                                    |
| $\mathbf{d}_{\mathbb{Z}}^{t_{1}}$ Mobile $\checkmark$           |                                               |                                                                                                    |
| 🗠 Reports 🗸                                                     |                                               |                                                                                                    |
| ♀ Insights                                                      |                                               |                                                                                                    |
| C Public folders                                                |                                               |                                                                                                    |
| ස්ත Organization V                                              |                                               | Back Next (11) Click "Next" CyberPilot                                                                                                    |
| .89,                                                            |                                               |                                                                                                    |

## 12: Remove all restrictions by unchecking the checkboxes13: Click "Next"

|       |           | Exchange admin center |        |                  | Add a connector           |                                                                                                    | × |            |
|-------|-----------|-----------------------|--------|------------------|---------------------------|----------------------------------------------------------------------------------------------------|---|------------|
|       | =         |                       |        | Home > Conne     |                           |                                                                                                    |   |            |
|       | ŵ         | Home                  |        |                  | New connector             |                                                                                                    |   |            |
|       | 8         | Recipients            | ^      | Connec           | 🖉 Name                    | Security restrictions                                                                                                    |   |            |
|       |           | Mailboxes             |        | Connectors help  |                           | <b>,</b>                                                                                                    |   |            |
|       |           | Groups                |        | need to use ther | Authenticating sent email |                                                                                                    |   |            |
|       |           | Resources             |        | buunahaal        |                           |                                                                                                    |   |            |
| 2) Re |           | ove all restrict      | lons   | by unchec        | king the checkboxes       | Reject email messages if they aren't sent over TLS                                                                                  |   |            |
|       | $\square$ | Mail flow             | ^      |                  | Review connector          | And require that the subject name on the certificate that the partner uses to authenticate with Office 365 matches this domain name |   |            |
|       |           | Message trace         |        | Status           |                           | Example: contoso.com or *.contoso.com                                                                                               |   |            |
|       |           | Remote domains        |        | On               |                           |                                                                                                    |   |            |
|       |           | Accepted domains      |        | 02               |                           |                                                                                                    |   |            |
|       | I         | Connectors            |        | on               |                           |                                                                                                    |   |            |
|       |           | Alerts                |        |                  |                           |                                                                                                    |   |            |
|       |           | Alert policies        |        |                  |                           |                                                                                                    |   |            |
|       | 2         | Roles                 | $\sim$ |                  |                           |                                                                                                    |   |            |
|       |           | Migration             |        |                  |                           |                                                                                                    |   |            |
|       | .I        | Mobile                | $\sim$ |                  |                           |                                                                                                    |   |            |
|       |           | Reports               | $\sim$ |                  |                           |                                                                                                    |   |            |
|       | Q         | Insights              |        |                  |                           |                                                                                                    |   |            |
|       | C⊕        | Public folders        |        |                  |                           |                                                                                                    |   | CyberPilot |
|       | 5         | Organization          | $\sim$ |                  |                           | Back Next (13) Click "Next"                                                                                                    |   | -          |
|       | -         |                       |        |                  |                           |                                                                                                    |   |            |

#### Step 14: Click "Create connector"

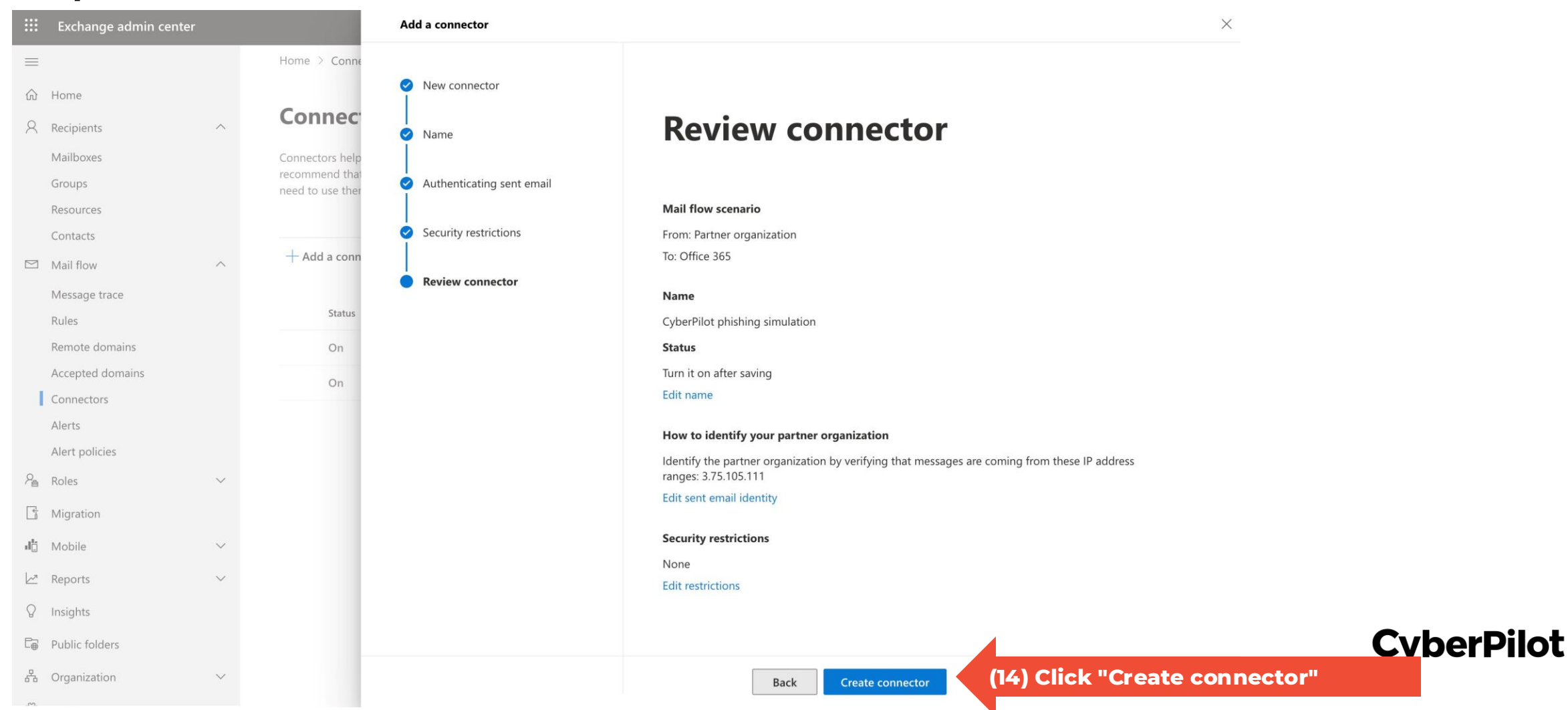

#### Step 15: Click "Done"

|            | Exchange admin center |        |                  | Add a connector                           |                       |                   | $\times$ |                   |
|------------|-----------------------|--------|------------------|-------------------------------------------|-----------------------|-------------------|----------|-------------------|
| $\equiv$   |                       |        | Home > Conne     |                                           |                       |                   |          |                   |
| ŵ          | Home                  |        |                  | New connector                             | () Consistent and     |                   |          |                   |
| 2          | Recipients            | ~      | Connec           | Name                                      | Add another connector |                   |          |                   |
|            | Mailboxes             |        | Connectors help  | Ī                                         |                       |                   |          |                   |
|            | Groups                |        | need to use ther | Authenticating sent email                 |                       |                   |          |                   |
|            | Contacts              |        | _                | <ul> <li>Security restrictions</li> </ul> |                       |                   |          |                   |
|            | Mail flow             | ~      | + Add a conn     |                                           |                       |                   |          |                   |
|            | Message trace         |        |                  | Review connector                          |                       |                   |          |                   |
|            | Rules                 |        | Status           |                                           |                       |                   |          |                   |
|            | Remote domains        |        | On               |                                           |                       |                   |          |                   |
|            | Accepted domains      |        | On               |                                           |                       |                   |          |                   |
|            | Connectors            |        | On               |                                           |                       |                   |          |                   |
|            | Alert policies        |        |                  |                                           |                       |                   |          |                   |
| Q.,        | Poloc                 | ~      |                  |                                           |                       |                   |          |                   |
| 18         | NOIES                 | ,      |                  |                                           |                       |                   |          |                   |
| Lī         | Migration             |        |                  |                                           |                       |                   |          |                   |
|            | Mobile                | ~      |                  |                                           |                       |                   |          |                   |
|            | Reports               | ~      |                  |                                           |                       |                   |          |                   |
| $\bigcirc$ | Insights              |        |                  |                                           |                       |                   |          |                   |
| C⊕         | Public folders        |        |                  |                                           |                       |                   |          | <b>CyberPilot</b> |
| 4          | Organization          | $\sim$ |                  |                                           | Done                  | (15) Click "Done" |          | -j                |
| .cv.       |                       |        |                  |                                           |                       |                   |          |                   |

## Part 3:

## Tell your Customer Success Manager you have set up the mail connector.

# Then you will get a test email to check that it worked.